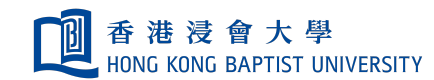

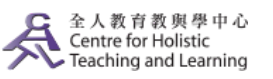

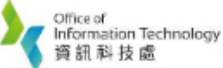

**Self-help Guide for MOODLE Users** 

## **Create an Assignment**

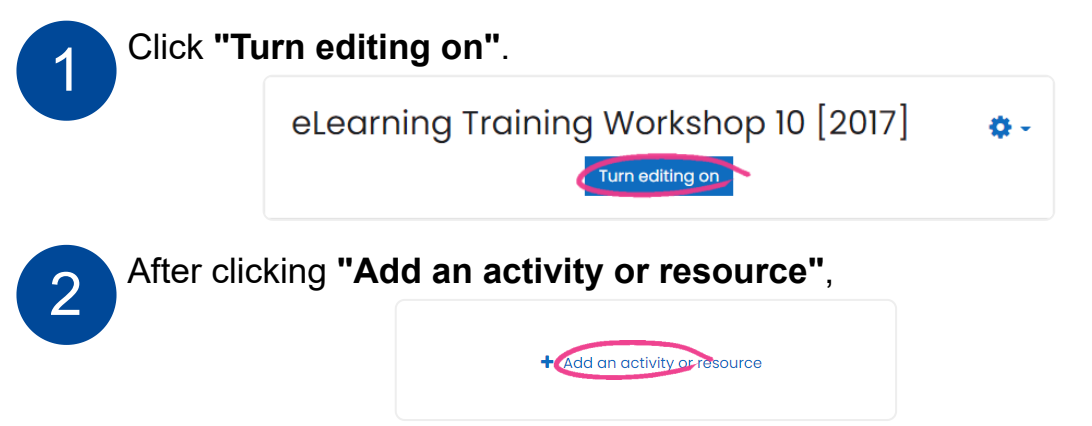

## select "Assignment" under ACTIVITIES.

| Add an activity or resource ×               |                    |                               |                    |               |                        |
|---------------------------------------------|--------------------|-------------------------------|--------------------|---------------|------------------------|
| Search                                      |                    |                               |                    |               |                        |
| All Activities                              | Resources          |                               |                    |               |                        |
| Assignment                                  | Attendance         | Book<br>☆ ❹                   | 🧓<br>Chat<br>☆ û   | Choice<br>☆ 3 | Database               |
| 도<br>External tool<br>☆ <b>0</b>            | Feedback           | File<br>☆ ❹                   | Folder             | Forum         | Aa<br>Glossary<br>☆ 10 |
| L.<br>Group choice<br>☆ <b>1</b>            | )<br>HotPot<br>☆ ❶ | IMS content<br>package<br>☆ € | Journal<br>☆ ❹     | Label<br>☆ ❶  | Lesson                 |
| ∭<br>Mindmap<br>☆ €                         | oU blog<br>☆ ថ     | OU wiki<br>☆ ĵ                | Page<br>☆ Ø        | Quiz          | SCORM<br>package       |
| <b>ب</b><br>Turnitin<br>Assignment 2<br>☆ € | URL<br>☆ ❹         | Wiki<br>☆ ❹                   | Workshop       ☆ ❶ |               |                        |

3

Configure the following settings: Assignment name, Description, Grade, Allow submissions from and Due date, Prevent late submissions, Maximum submission size etc. **Description (optional):** description for the assignment requirement.

| <ul> <li>General</li> </ul> |                                                                            |
|-----------------------------|----------------------------------------------------------------------------|
| Assignment name 🏾 🔒         |                                                                            |
| Description                 | 1     A ▼     B     I     Fr ▼     T: ▼     I     I     III       %     Si |

## Allow submissions from Due date and Cut-off date: time period of submitting assignments.

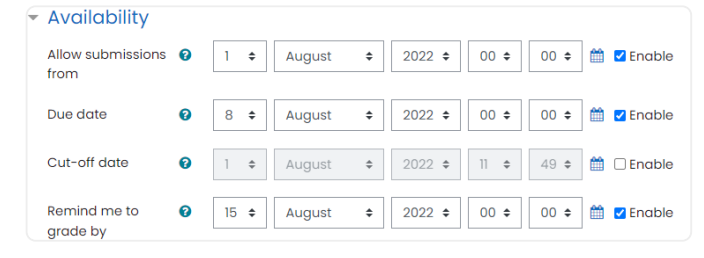

## Grade: the grade for student's assignments.

| <ul> <li>Grade</li> </ul> |   |               |
|---------------------------|---|---------------|
| Grade                     | 0 |               |
|                           |   | Type Point ¢  |
|                           |   |               |
|                           |   | Maximum grade |
|                           |   | 100           |
|                           |   |               |

**Maximum number of uploaded files:** allow the students to resubmit assignment.

| <ul> <li>Submission types</li> </ul> |                                      |  |  |  |
|--------------------------------------|--------------------------------------|--|--|--|
| Submission types                     | 🗌 Online text 🕄 🗹 File submissions 🕑 |  |  |  |
| Maximum number 😧                     | 20 🗢                                 |  |  |  |
| Maximum 🛛 😧<br>submission size       | Course upload limit (100MB) ¢        |  |  |  |
| Accepted file types 💡                | Choose No selection                  |  |  |  |

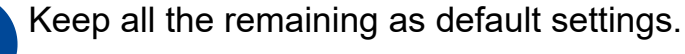

4

5

Scroll to the bottom of the screen and press the **"Save and return to course"**button.

Save and return to course Save and display Cancel

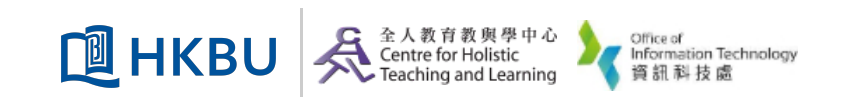